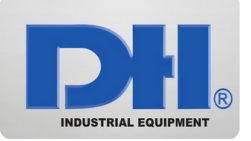

## CÔNG TY THIẾT BỊ CÔNG NGHIỆP DH

Trụ sở chính: 84/87 Bùi Quang Là, Phường 12, Quận Gò Vấp, TP. Hồ Chí Minh Văn phòng: 120/61/39 Đường số 59, Phường 14, Quận Gò Vấp, TP. Hồ Chí Minh Tel: 0967517968 - Email : sales@thietbicongnghiepdh.com Website: thietbicongnghiepdh.com - solardh.com

## HƯỚNG DẪN CÀI WIFI BIẾN TẦN DEYE DÙNG IP LOGGER

Nếu như khi kết nối wifi theo cách bình thường mà không thấy đèn Net trên logger sáng lên hoặc trong phần thiết bị chưa xuất hiện mục Biến tần thì ta tiến hành làm như sau:

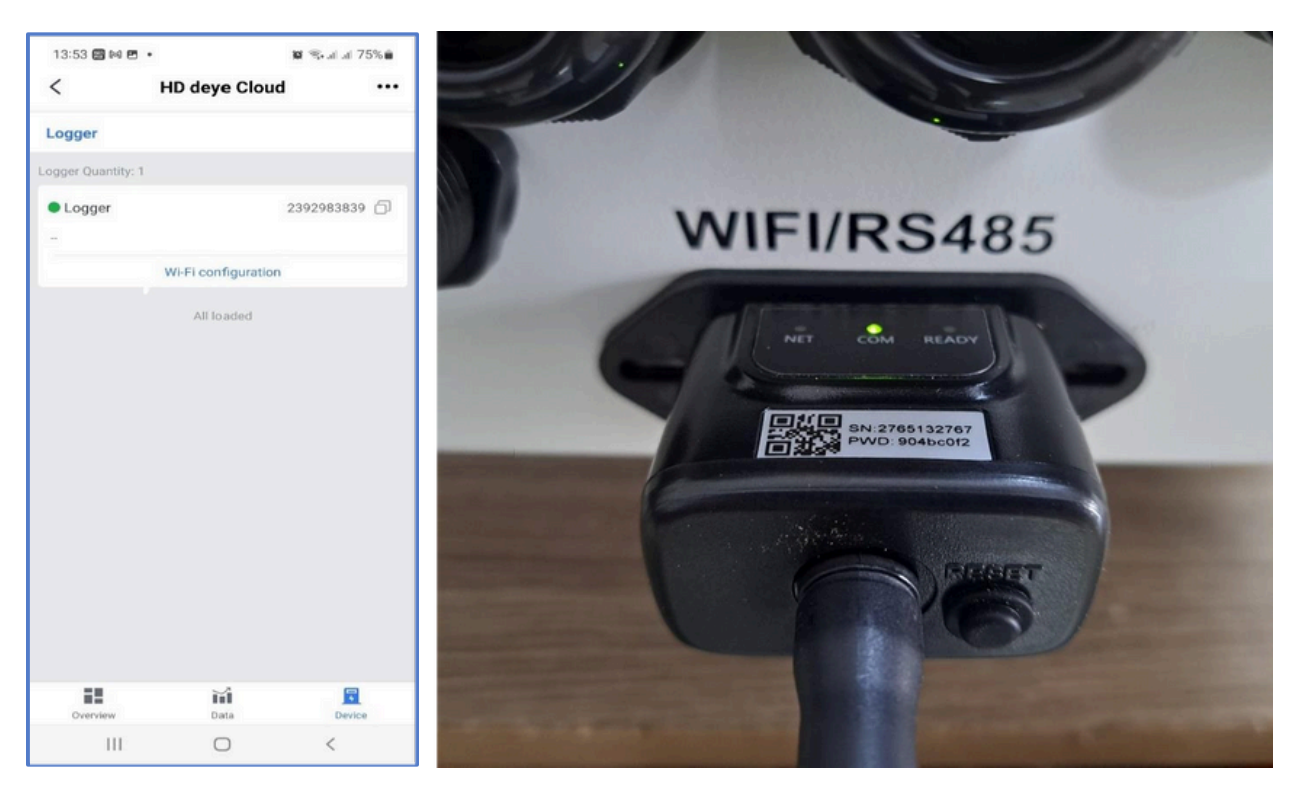

Dùng điện thoại di động hoặc máy tính truy cập vào wifi của biến tần AP\_XXXX (trong đó XXXX là mã SN của logger), Dùng mật khẩu trên logger để kết nối với wifi Lưu ý: Bắt buộc phải kết nối với wifi của biến tần.

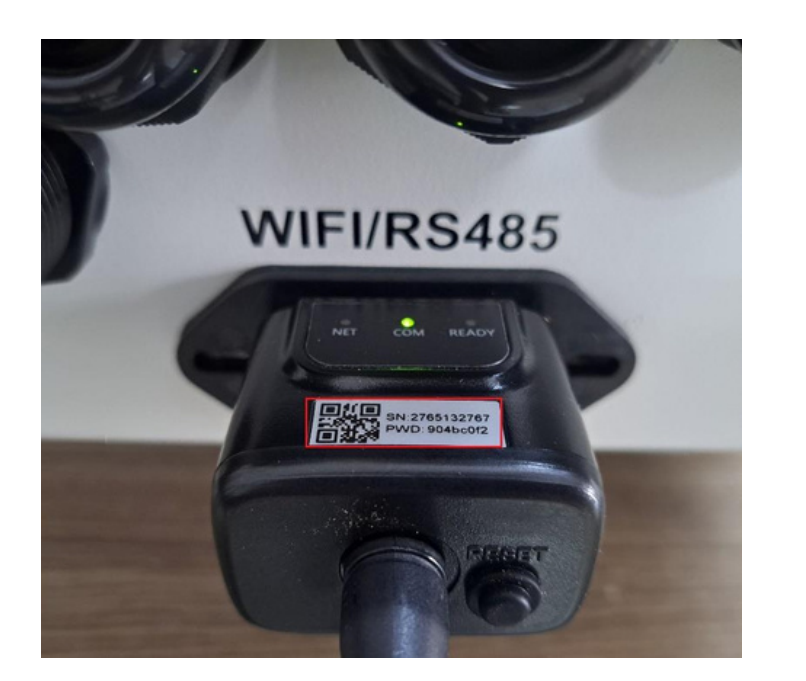

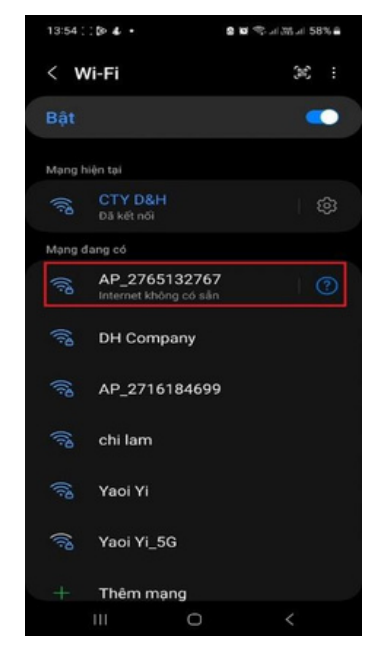

Sử dụng trình duyệt wed truy cập vào địa chỉ <u>10.10.100.254</u>, sẽ xuất hiện trang yêu cầu đăng nhập, nhập Username: admin và Password: admin, sau đó hệ thống sẽ chuyển hướng sang trang cài đặt logger

| 13:54 (오) 🔊 🌡 🔸 🔹 😫 🗐 (종네) 🚟 네 58% 🛢                                                                                                    | 13:54 💭 🔉 • 💁 📽 කියා 58% 🗃<br>& Không có kết nối Internet                                                                                                    |
|----------------------------------------------------------------------------------------------------|----------------------------------------------------------------------------------------------------|
|                                                                                                    | ☆ ▲ 10.10.100.254/ind + ⑤ ●                                                                                                    |
| Đăng nhập<br>http://10.10.100.254 yêu cầu tên người dùng<br>và mật khẩu. Kết nối của bạn tới trang web này<br>không ở chế độ riêng tư<br>Tên người dùng<br>admin<br>Mật khẩu | Nume     Description       Ward<br>Ward<br>Ward<br>Ward<br>Safarood<br>Resart<br>Resart     - Secret information<br>Immune rescars table information<br>Immune rescars table informatin<br>Immune rescars |
| Hủy Đăng nhập                                                                                                    | Web Syst 1.0.24                                                                                                    |
| <u>به</u> به ۱۳ (۲) (۲) (۲)                                                                                                    |                                                                                                    |
| 1 2 3 4 5 6 7 8 9 0                                                                                                    |                                                                                                    |
| qwertyuiop                                                                                                    |                                                                                                    |
| asdfghjkl                                                                                                    |                                                                                                    |
| 仑 z x c v b n m ⊠                                                                                                    | ار<br>مراجع المراجع المراجع المراجع المراجع المراجع المراجع المراجع المراجع المراجع المراجع المراجع المراجع المراجع                                                                                                    |
| !#1 ⊕ , Tiếng Việt . Tiếp                                                                                                    | 🔄 Tiếng Anh Tiếng Việt : 🗙                                                                                                    |
|                                                                                                    |                                                                                                    |

Nhấn vào ô Wizard, nhấn Refresh để làm mới bảng danh sách wifi khu vực gần đây, sau đó chọn vào tên wifi cần kết nối với biến tần, chọn Next.

Lưu ý: Dùng wifi nhà có tần số 2.4GHz, biến tần không hỗ trợ wifi có tần số 5GHz.

Nếu cài đặt nhiều lần mà không thành công vui lòng kiểm tra lại wifi xem có kí tự đặt biệt gì không hoặc đổi thiết bị khác và thử cài đặt lại các bước trên.

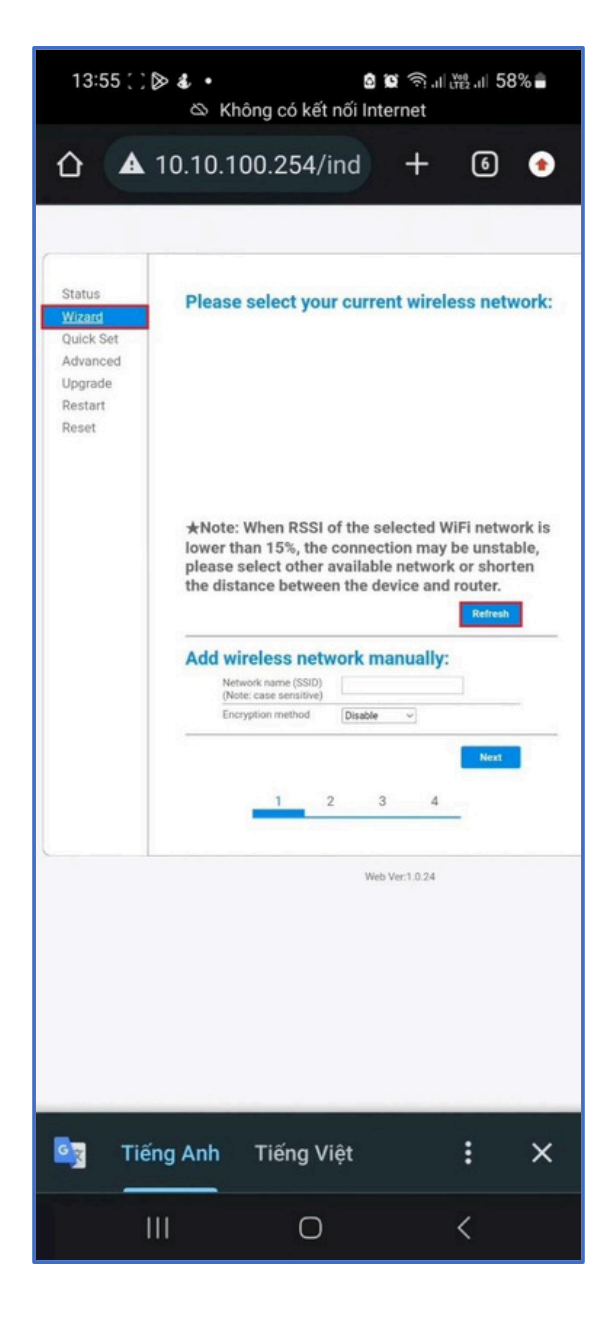

| 11/11/28/11/20/1 | sein                                                                                             | lacsin lac                                   | SIChannel            |   |
|------------------|--------------------------------------------------------------------------------------------------|----------------------------------------------|----------------------|---|
| Advanced         | CTY D&H                                                                                          | 68:FF:78:8D:DD:2A 94                         | 11                   |   |
| Opgrade          | O AP_2716184699                                                                                  | EC:FD:F8:43:A5:1A 82                         | 11                   |   |
| Restart          | O DH Company                                                                                     | 44:FB:5A:AB:47:1C 74                         | 1                    |   |
| Reset            | O Cong ty D&H                                                                                    | F4:F6:47:2C:8A:D0 66<br>C4:27:28:7D:A9:40 57 | 2                    |   |
|                  | O Bach Yen                                                                                       | EC.84.84.8D.6.15 54                          | 11                   |   |
|                  | O chi lam                                                                                        | 98.DE:D0:30:AE:62 49                         | 7                    |   |
|                  | O Yaoi Yi                                                                                        | C4:27:28:7D:A5:B8 45                         | 2                    |   |
|                  | Add wireless n<br>Network name (S<br>Charles case each<br>Encryption metho<br>Encryption algorit | etwork manuall                               | Refree<br>y:<br>Next | h |
|                  |                                                                                                  | Web Ver:1.0.24                               |                      |   |

Nhập chính xác Password và nhấn Next

| 13:55 , , ≱ & •                                                                                                    |
|----------------------------------------------------------------------------------------------------|
| ☆ ▲ 10.10.100.254/ind +                                                                                                    |
|                                                                                                    |
| Please fill in the following information:<br>Most systems support                                                                                                    |
| t Password (6 64 bytes)<br>b (Note: case sensitive)<br>Vote: for an annually if you are and a manually if you are and a manually if you are and are and are and are and are and ar |
| OKan an IP address [Enable 'v]<br>automatications<br>IP address                                                                                                    |
| bulanet mask Gateway address Contemportation Dateway address Contemportation Contemportation C     |
| Each Neal                                                                                                    |
| 1 2 3 4                                                                                                    |
| Web Ver1024                                                                                                    |
|                                                                                                    |
|                                                                                                    |
| ଙ୍କ 🗖 🕈                                                                                                    |
| ♥ ⊟ ♥<br>®                                                                                                    |
| Image: Constraint of the state of the state of the                                      |
| w       e       r       e       e                                                                                                    |
| Q       Q                                                                                                    |
| Image: Constraint of the constraint of the constrain                                     |
| Image: Constraint of the constraint of the constrain                                     |

Người dùng có thể lựa chọn bất kỳ tùy chọn nào bên dưới để tăng cường bảo mật và nhấn Next

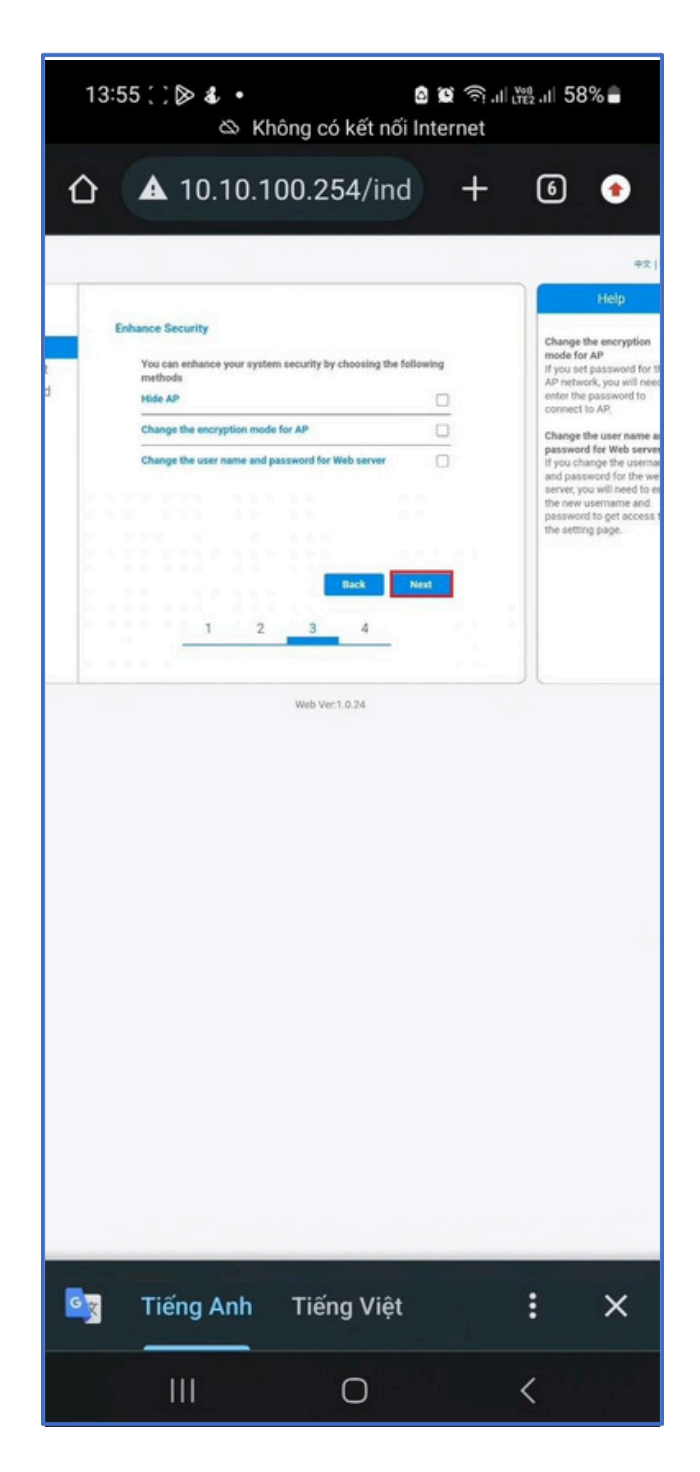

Nếu thiết lập thành công, trang sau sẽ bật lên và nhấp vào OK để khởi động lại logger

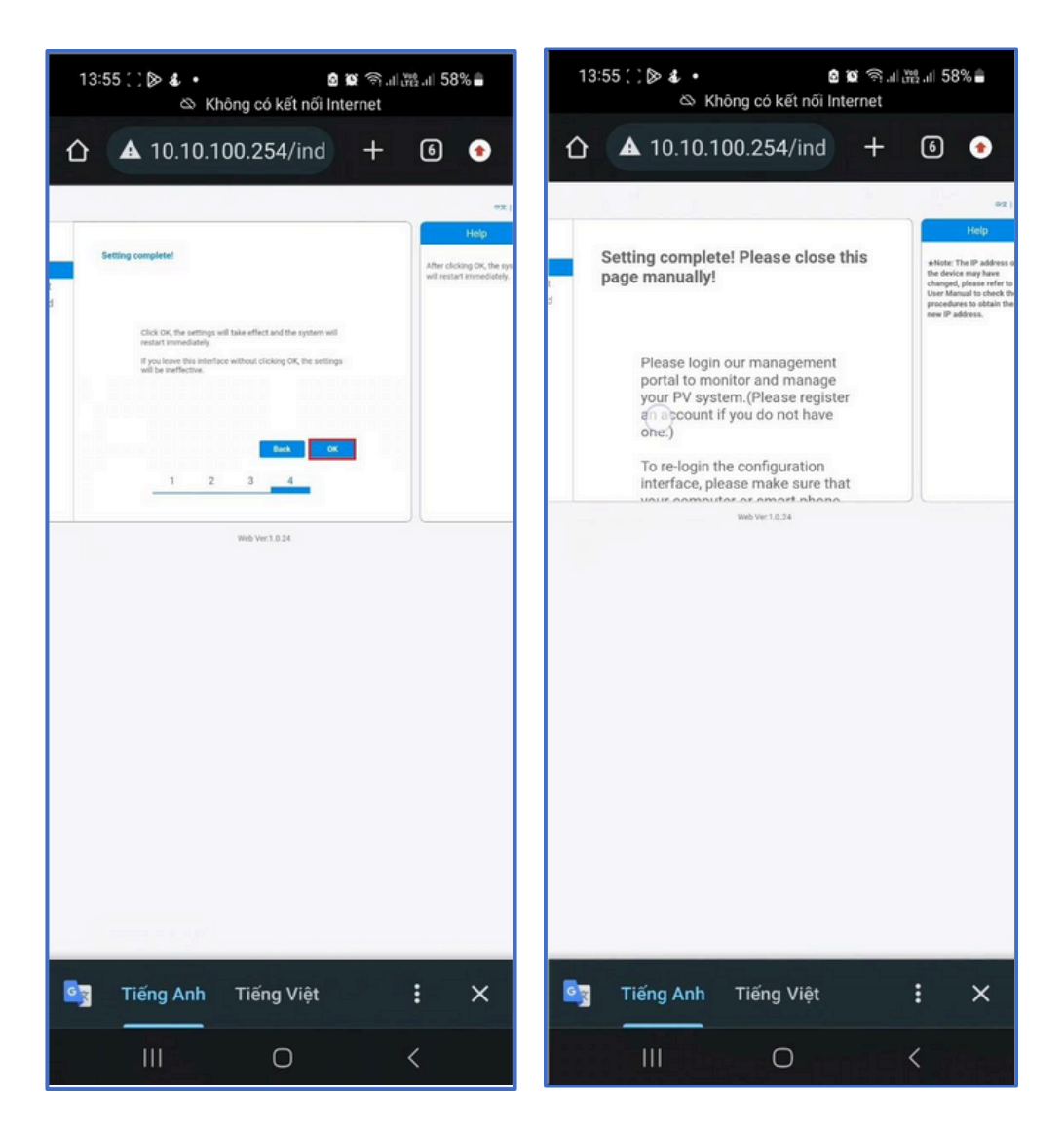

Đăng nhập lại vào 10.10.100.254 và kiểm tra thông tin hệ thống. Sau khi hoàn tất cài đặt mạng, chế độ STA của mạng không dây được bật. Thông tin của bộ định tuyến sẽ được hiển thị trên trang và máy chủ từ xa A có thể kết nối được.

Lưu ý: Nếu máy chủ không thể ngắt kết nối, vui lòng làm mới trang hoặc thử lại các bước trên.

| Iterate       • Inverter information         Inverter serial number       2002606101         pgrade       • Inverter information         Inverter information       • · · · · · · · · · · · · · · · · · · ·                                                                                                    | 2306266161       Inverter Quantity: 1                                                                                                    | <ul> <li>Inverter information</li> <li>Inverter averain (main)</li> <li>Inverter averain (main)<th>View of the series of the series of the s</th><th>2306266161<br/>Total Productio<br/>0.00kWh</th></li></ul> | View of the series of the series of the s                                                                                                    | 2306266161<br>Total Productio<br>0.00kWh |
|----------------------------------------------------------------------------------------------------|----------------------------------------------------------------------------------------------------|----------------------------------------------------------------------------------------------------|----------------------------------------------------------------------------------------------------|------------------------------------------|
| ard<br>ck Set<br>ranced<br>grade<br>tart<br>ref       Inverter serial number       2305266161         Pirmware version (nain)       Inverter         Pirmware version (nain)       Inverter         Pirmware version (nain)       Inverter         Pirmware version (nain)       Inverter         Pirmware version (nain)       Inverter         Pirmware version (nain)       Inverter         Pirmware version (nain)       Inverter         Pirmware version (nain)       Inverter         Device information       0.00kWh         Device serial number       2765132767         Pirmware version       LSW3_15_FFF_10.9E         Machadress       ECFDF898.9F322         Wireless AP mode       Enable         SSID       AP_2765132767         IP address       10.10.100.2543         Machadress       ECFDF89.98.9F32         IP address       192.168.65.10         IP address       192.168.65.10         IP address       192.168.65.10         IP address       ESFDF.98.98.8F32         Chemete server A       Connected         Remote server A       Connected         Mattors server B       Not connected                                                                                                    | 2306266161       2306266161        W      W        W       Daily Production         0.0 KWh       0.00 KWh         0.0 KWh       0.00 KWh         0.0 KWh       0.00 KWh         0.0 KWh       0.00 KWh         0.0 KWh       0.00 KWh         0.0 KWh       0.00 KWh         0.0 KWh       0.00 KWh         0.0 KWh       0.00 KWh         0.0 KWh       0.00 KWh         0.0 KWh       0.00 KWh         0.0 KWh       0.00 KWh         0.0 KWh       0.00 KWh         0.0 KWh       0.00 KWh         2023-08-04 13:52:45 (UTC+07:00)       Kernote Control         Kernote Control       All loaded         ECFDF8:98.8F:32       Kernote Control         State       Kernote Control         Kernote Control       Kernote Control         Kernote Control       Kernote Control         State       Kernote Control         State       Kernote Control         Connected       Kernote Control         Not connected       Kernote Control                                                                                                    | nd kind add add add add add add add add add a                                                                                                    | ard ck Set and ch Set and ch Set an                                                                                                    | 2306266161<br>Total Productio<br>0.00kWh |
| A: Set<br>ancod<br>rade<br>and<br>at<br>at<br>at<br>at<br>at<br>at<br>at       Firmware version (nain)<br>Firmware version (nain)<br>Firmware vers |                                                                                                    | k Set<br>Inned<br>and<br>at<br>it   Pinmare vestion (main)   Pinmare vestion (innah)   Pinmare vestion (innah)   Pinmare vestio                                                                                                    | * Set<br>monod<br>art<br>it       * minod<br>monod<br>its       * minod<br>monod<br>its       * minod<br>its       * minod<br>monod<br>its       * minod<br>monod<br>its       * minoo                                                                                                    | 2306266161<br>Total Productio<br>0.00kWh |
| Inced<br>ade<br>ade<br>ade<br>aft<br>t<br>t<br>t<br>t<br>t<br>t<br>t<br>t<br>t<br>t<br>t<br>t<br>t<br>t<br>t<br>t<br>t<br>t                                                                                                    |                                                                                                    | nord<br>de<br>de<br>trit     Immetric model<br>Rated power     Immetric model<br>Rated power                                                                                                    | Primare wrein model<br>and drage     Primare wrein model<br>mate power     Daily Production<br>Daily Production<br>Dail                                                                                                    | Total Productio<br>0.00kWh               |
| ade ne de referended                                                                                                    |                                                                                                    | and metric model   invertic model -     invertic model -        invertic model -                                                                                                    | And the determined       Imperferenced     Imperferenced     Imper                                                                                                    | Total Productio<br>0.00kWh               |
| Rated power    W       Current power    W       Yield today     0.0 KWh       Total yield     0.0 KWh       Alerts                                                                                                    |                                                                                                    | rt <u>Rated power</u> <u>-w</u><br><u>Querrent power</u> <u>-w</u><br><u>Wretd today</u> <u>0.0 kWh</u><br><u>Advers</u> <u>0.0 kWh</u><br><u>Advers</u> <u>0.0 kWh</u><br><u>Advers</u> <u>0.0 kWh</u><br><u>Atris</u> <u></u>                                                                                                    | nt <u>Red gover</u> <u>-w</u><br><u>Yed today</u> <u>0.05Wb</u><br><u>Yed today</u> <u>0.05Wb</u><br><u>Yed today</u> <u>0.05Wb</u><br><u>Yed today</u> <u>0.00W</u><br><u>Not offermion</u><br><u>Let updated</u> <u>0</u><br><u>Crocke information</u><br><u>Remote Control</u><br><u>Badeas 10.00W</u><br><u>Sign <u>0.05Wb</u><br/><u>Mc2rod30257</u><br/><u>Badeas 10.00254</u><br/><u>Sign <u>0.025703277</u><br/><u>Badeas 10.00254</u><br/><u>Weters S7A mode</u> <u>Crocke 6058</u><br/><u>Badeas 10.00254</u><br/><u>Mc2 advess Crop 69808.9721</u><br/><u>Padeas 112124552.45 (UTC+07:00)</u><br/><u>All loaded</u><br/><u>Mc2 advess 10.0008</u><br/><u>Weters S7A mode</u> <u>Crocke 6058</u><br/><u>Mc2 advess 10.0008</u><br/><u>Weters S7A mode</u> <u>Crocke 6058</u><br/><u>Mc2 advess 10.0008</u><br/><u>Weters S7A mode</u> <u>Crocke 6058</u><br/><u>Mc2 advess 10.0008</u><br/><u>Mc2 advess 10.0008<br/><u>Mc2 advess 10.0008</u><br/><u>Mc2 advess 10.0008</u><br/><u>Mc2 advess 10.0008</u><br/><u>Mc2 advess 10.0008</u><br/><u>Mc2 advess 10.0008</u><br/><u>Mc2 advess 10.0008</u><br/><u>Mc2 advess 10.0008</u><br/><u>Mc2 advess 10.0008</u><br/><u>Mc2 advess 10.0008<br/><u>Mc2 advess 10.0008<br/><u>Mc2 advess 10.0008<br/><u>Mc2 advess 10.0008<br/><u>Mc2 advess 10.0008<br/><u>Mc2 advess 10.0008<br/><u>Mc2 advess 10.0008<br/><u>Mc2 advess 10.0008<br/><u>Mc2 advess 10.0008<br/><u>Mc2 advess 10.0008<br/><u>Mc2 advess 10.0008<br/><u>Mc2 advess 10.0008<br/><u>Mc2 advess 10.</u></u></u></u></u></u></u></u></u></u></u></u></u></u></u></u> | Total Productio<br>0.00kWh               |
| Current power      W         Yield today       0.0 kWh         Total yield       0.0 kWh         Aleris                                                                                                    | 0.0 kWh         0.00kWh         0.00kWh <t< td=""><td>Current power      W         Yeid today       0.08Wh         Total yield       0.08Wh         Aeris      </td><td>Durrent gower      </td><td>0.00kWh</td></t<> | Current power      W         Yeid today       0.08Wh         Total yield       0.08Wh         Aeris                                                                                                    | Durrent gower                                                                                                    | 0.00kWh                                  |
| Viel is today       0.0 kWh         Total yield       0.0 kWh         Alerts                                                                                                    | 0.0 kWh         0.00kWh         0.00kWh         0.00kWh           0         2023-08-04 13:52:45 (UTC+07:00)         2023-08-04 13:52:45 (UTC+07:00)           2023-08-04 13:52:45 (UTC+07:00)         Remote Control           10.0 kWh         All loaded           6         2023-08-04 13:52:45 (UTC+07:00)                                                                                                    | Viet daty     0.0 kWn       Total yield     0.0 kWn       Alerts     0.0 kWn       Last updated     0       O. Device information     0       Device information     1.5W2.15.FFFF.1067       Trimware version     LSW2.15.FFFF.1067       Yireless AP mode     Rable       Sib     AP_2765132767       P address     10.10.100.254       MAC address     EDFDF8/98.8F32       P address     192.168.65.101       MAC address     EBFDF8/98.8F32       P emote server Information     Remote server A       Remote server A     Connected       Not connected     Not connected                                                                                                    | Weit kawy       0.00W       0.00KWN       0.00         Parting in the server in the server in the se                                                                                                    | U.UUKWh                                  |
| Total yield       0.0 kWh         Aierts                                                                                                    | 0.0.0km         2023-08-04 13:52:45 (UTC+07:00)           2765132767         2023-08-04 13:52:45 (UTC+07:00)           LSW3_15_FFFF_1.0.9E         Remote Control           AP_2765132767         All loaded           10.10.100.254         CTY D&H           92%         92%           192.168.65.101         EBFD:F8.98.8F:32           Connected         Not connected                                                                                                    | teta geted       0.0 kW         Aerts       -         Lat updated       0         - Device information       0         Device serial number       2755132767         firmware version       LSW3_15_FFFF_1.0.96         Wriefe sS D       AP.2755132767         Paddress       10.10.00254         MAC address       EDFDF8 98.8732         Wriefe sS D       CDTP158 98.8732         Agnate Quality       924         Paddress       192.168.65.101         MAC address       EBFDF8 98.8732         Vermote server information       Connected         Remote server information       Connected         Merious server B       Not connected         Mote server Information       Connected         Merious server B       Not connected                                                                                                    | Tring Ann       Using         hard register       0         hard register       0                                                                                                    |                                          |
| Akerts                                                                                                    | 2023-08-04 13:52:45 (UTC+07:00)<br>2765132767<br>L5W3_15_FFF_1.0.9E<br>Enable<br>AP_2765132767<br>10.10.100.254<br>ECFD.F8.98.8F-32<br>CTY D6H<br>92%<br>192.168.65.101<br>EBFD.F8.98.8F-32<br>Connected<br>Not connected                                                                                                    | Ateria                                                                                                    | Internation       Conservation         Internation       Conservation         Internation                                                                                                    |                                          |
| List updated     0     Control       Device information     2765132767       Firmware version     LSW3_15_FFF_10.9E       Wireless AP mode     Enable       SSID     AP_2765132767       IP address     10.10.100.254       MAC address     ECFD F8 98.8F32       Wireless STA mode     Enable       Router SSID     CTY D&H       Signal Quality     92%       IP address     192.168.65.101       MAC address     E8FD F8.98.8F32       • Remote server information     E8FD F8.98.8F32       • Remote server A     Connected       Remote server B     Not connected                                                                                                    | Image: Connected Not connected         Connected Not connected                                                                                                    | Lat updated     0       - Device information     20       Device solid number     205132767       Paddress     1010100254       MAC address     ECFDF898872       Wireless STA mode     Enable       Route SSID     CTY DBH       Signal Quality     92%       Paddress     192168.65.101       MAC address     EBFDF898872       - Remote server A     Connected       Remote server A     Connected       Not connected     Not connected                                                                                                    | Late typication       C         O Forking Information       LSW2,15, FFFF, 1.0.46         Wireless AF mode       C         SSD       AP,275513270         D radness       CCFD78-9804310         Wireless AF mode       C         Route SSD       CCFD78-98049120         Mack SSD       CTYDAH         Syman Quality       CFD78-9804920         P address       T82,168,6510         Mack SSD       CTYDAH         Syman Quality       Connected         Mack SSD       Connected         Mack SSD       Connected         Not connected       Not connected                                                                                                    |                                          |
| - Device information       2765132767         Pirmware version       LSW3_15_FFFF_1.0.9E         Wireless AP mode       Enable         SSID       AP_2765132767         IP address       10.10.100.254         MAC address       EC:FDF:89.8F.32         Wireless STA mode       Enable         Router SSID       CTY 0&H         Signal Quality       92%         IP address       192.168.65.101         MAC address       EB:FDF:89.8F.32         - Remote server A       Connected         Remote server B       Not connected                                                                                                    | 2765132767         LSW3_15_FFFF_1.0.9E         Enable         AP_2765132767         10.10.100.254         EC-FD-F8 98.8F32         Enable         CTY D&H         92%         192.166.65.101         EB-FD-F8.9B.8F-32         Connected         Not connected                                                                                                    | <ul> <li>Orbital Information</li> <li>Derive servital number</li> <li>205132767</li> <li>Dirmware version</li> <li>LSW3_15_FFFF_1.0.66</li> <li>Wieless Prode</li> <li>Bable</li> <li>AP_2765132767</li> <li>Dirdetess</li> <li>Directors STA mode</li> <li>Corb F98.98.87:20</li> <li>Wieless STA mode</li> <li>Corb S90.98.720</li> <li>Directors STA mode</li> <li>Corb S90.98.720</li> <li>Directors STA mode</li> <li>Corb S90.98.720</li> <li>Directors STA mode</li> <li>Corb S90.98.720</li> <li>Directors STA mode</li> <li>Corb S90.98.720</li> <li>Directors STA mode</li> <li>Corb S90.98.720</li> <li>Directors STA mode</li> <li>Corb S90.98.720</li> <li>Directors STA mode</li> <li>Corb S90.98.720</li> <li>Directors STA mode</li> <li>Corb S90.98.720</li> <li>Directors STA mode</li> <li>Corb S90.98.720</li> <li>Directors STA mode</li> <li>Corb S90.98.720</li> <li>Directors STA mode</li> <li>Corb S90.98.720</li> <li>Directors STA mode</li> <li>Corb S90.98.720</li> <li>Directors S1A mode</li> <li>Corb S90.98.720</li> <li>Directors S1A mode</li> <li>Directors S1A mode</li> <li>Directors S1A mode</li> <li>Directors S1A mode</li> <li>Directors S1A mode</li> <li>Directors S1A mode</li> <li>Directors</li></ul>                                                                                                    |                                                                                                    |                                          |
| Device serial number       2765132767         Firmware version       LSW3_15_FFFF_1.0.9E         Wireless AP mode       Enable         SSID       AP_2765132767         IP address       10.10.100.254         MAC address       ECFDF8/98.8F32         Wireless STA mode       Enable         Router SSID       CTY 08H         Signal Quality       92%         IP address       192.168.65.101         MAC address       EBFDF8/98.8F32         • Remote server information       Ennoted         Remote server B       Not connected                                                                                                    | 2765132767     Remote Control       LSW3_15_FFFF_1.09E     All loaded       Enable     AP_2765132767       10.10.100.254     All loaded       ECFDF898.8732     All loaded       CTY 0&H     92%       192.168.65.101     BBF07E998.87-32       Connected     Not connected                                                                                                    | Device serial number       2765132767         firmware version       LSW3_15_FFFF_1.0.9E         Wireless AP mode       Enable         SSID       AP_2765132767         fir address       10.10.100.254         MAC address       ECFDF8.98.973         Vireless STA mode       Enable         Router SSID       CTY 08H         Signal Quality       92%         IP address       192.166.65.101         MAC address       EBFDF.98.98.87:32         Certers server A       Connected         Remote server B       Not connected         Moto server B       Not connected         Netwers Sub       Cure Sate         Ub Wer:10.24       Wireless                                                                                                    | Defice strain mutuality       26513276         Deminer wreation       LEW21.55.FFFE.10.66         Site       A.2,20513276         Defice strain       DEOFED strain         Moder strain       DEOFED strain         Defice strain       DEOFED strain         Defice strain       DEOFED strain         Defice strain       DEOFED strain         Defice strain       DEOFED strain         Defice strain       DEOFED strain         Defice strain       DEOFED strain         Defice strain       DEOFED strain         Defice strain       DEOFED strain         Defice strain       DEOFED strain         Defice strain       DEOFED strain         Defice strain       DEOFED strain         Defice strain       DEOFED strain         Defice strain       Defice strain         Defice strain       Defice strain         Defice strain       Defice strain         Defice strain       Defice strain         Defice strain       Defice strain         Defice strain       Defice strain         Defice strain       Defice strain         Defice strain       Defice strain         Defice strain       Defice strain         Defice str                                                                                                    |                                          |
| Firmware version     LSW3_15_FFFF_1.0.9E       Wireless AP mode     Enable       SSID     AP_2765132767       IP address     10.10.100.254       MAC address     EC.FDF.898.8F.32       Wireless STA mode     Enable       Router SSID     CYT 0.8H       Signal Quality     92%       IP address     192.168.65.101       MAC address     EB.FD.F8.98.8F.32       • Remote server information     Connected       Remote server A     Connected       Remote server B     Not connected                                                                                                    | LSW3_15_FFFF_1.0.9E<br>Enable<br>AP_2765132767<br>10.10.100.254<br>ECFDFR98.8F-32<br>Enable<br>CTY 0&H<br>92%<br>192.168.65.101<br>EBFDFR98.8F-32<br>Connected<br>Not connected                                                                                                    | Immune version       LSW2_15_FFFF_1.0.9E         Wireless AP mode       Enable         SSID       AP_2765132767         IP address       10.10.100.254         MAC address       ECFDF8.98.8732         Wireless TA mode       Enable         Signal Quality       92%         IP address       192.168.65.101         MAC address       EBFDF.879.88.732         • Remote server A       Connected         Remote server B       Not connected         Web Ver1.0.24       Web Ver1.0.24                                                                                                    | Immate version       LSW3_15_FFFF_1.0%         Wreises AP made       RAP.265326         Madeadress       ECPDF8.98.8732         Wreise SA mode       Corrected         Madeadress       EEPDF8.98.8732         Madeadress       EEPDF8.98.8732         Madeadress       EEPDF8.98.8732         Madeadress       EEPDF8.98.8732         Madeadress       EEPDF8.98.8732         Wreise server B       Not connected         Wrei version       Not connected         Wrei version       Not connected         Matter version       Not connected         Wrei version       Rei Matt                                                                                                    |                                          |
| Wireless AP mode     Enable       SSID     AP_2765132767       IP address     10.10.100.254       MAC address     ECFD:F8:98.8F:32       Wireless STA mode     Enable       Router SSID     CTV D6H       Signal Quality     92%       IP address     192.168.65.101       MAC address     EB:FD:F8:98.8F:32       • Remote server information     Connected       Remote server B     Not connected                                                                                                    | Enable           AP_2765132767           10.10.00.254           ECFD:F8:98.8F:32           CTY D&H           92%           192.168.65.101           EB:FD:F8:98.8F:32           Connected           Not connected                                                                                                    | Wireless AP mode     Enable       SSID     AP_2765132767       IP address     10.10.100.254       MAC address     ECFDF898.8F32       Vireless STA mode     Enable       Signal Quality     62%       IP address     192.168.65.101       MAC address     EBFDF.89.8B.8732       • Remote server information     Ennoted       Remote server B     Not connected       Not connected     Not connected                                                                                                    | Wittens AP made       Radie         Stip       AP.2755132/67         Macadress       EC.FDF398872         Wittens STA mode       Radies         Macadress       EC.FDF398872         Wittens STA mode       Radies         Macadress       EC.FDF398872         Officience       Connected         Macadress       EB.FDF898872         Officience       Connected         Macadress       EB.FDF898872         Networks STA mode       Connected         Macadress       EB.FDF898872         Ottomes server B       Ottomested         Web ver.10.24       Reference                                                                                                    |                                          |
| SSID     AP_2765132767       IP address     10.10.100.254       MAC address     EC.FD.FB.98.857.32       Wireless STA mode     Enable       Router SSID     CTY 04H       Signal Quality     92%       IP address     192.168.65.101       MAC address     EBEFD.FB.98.8F32       • Remote server information     Emote server A       Remote server B     Not connected                                                                                                    | AP_2725132767     All loaded       10.10.100.254     ECFD.F8.98.8F.32       ED.FD.F8.98.8F.32     Connected       192.168.65.101     EB.FD.F8.98.8F.32       Connected     Not connected                                                                                                    | SD     AP_2765132767       IP address     10.10.100.254       MAC address     ECFD.F8.98.85-32       Wireless STA mode     Enable       Boater SSID     CTV D&H       Signal Quality     92%       IP address     192.168.65.101       MAC address     EBFD.F8.98.8F:32       • Remote server Information     Connected       Remote server B     Not connected                                                                                                    | Sint       AP,275513276<br>IP.advess       Constant         Madress       CEXDENSERSE         Wiress STA mode       Certo Reserver         Signal Quality       CYTOME         Signal Quality       CYTOME         Madress       CEXDENSERSE         Chemote server information       Consected         Matter State       Consected         Matter State       Consected         Not connected       Not connected         We Wer: 1.02       We Wer: 1.02         VE Wer: 1.02       CEXDENSERSE                                                                                                    |                                          |
| IP address     10.10.100.254       MAC address     ECFD/F8/98.8F.32       Wireless STA mode     Enable       Router SSID     CTY 08H       Signal Quality     92%       IP address     192.168.65.101       MAC address     EB/FD/F8/98.8F.32       - Remote server Information     Connected       Remote server A     Connected       Remote server B     Not connected                                                                                                    | Connected<br>Not connected                                                                                                    | IP address     0.10.100.254       MAC address     ECFDFR9B8F32       Wreless STA mode     Enable       Router SSID     CTY DBH       Signal Quality     92%       IP address     192.168.65.101       MAC address     EBFDFR9B.8F32       • Remote server information     Connected       Remote server B     Not connected       Not connected     Not connected                                                                                                    | Image: Control of the server of the server of the serve                                                                                                    |                                          |
| MAC address ECFDF8:98:8F32<br>Vireless STA mode Enable<br>Router SSID CTY D&H<br>Signal Quality 92%<br>IP address 192:168:65:101<br>MAC address EB FDF8:98:8F:32<br>- Remote server information<br>Remote server A Connected<br>Remote server B Not connected                                                                                                    | EC:FD:F8:98:8F:32<br>Enable<br>CTY D&H<br>92%<br>192:168:65:101<br>EB:FD:F8:98:8F:32<br>Connected<br>Not connected                                                                                                    | MAC address     ECFDFR/98.98.72       Wireless STA mode     Enable       Router SSID     CTY 08.4       Signal Quality     92%       IP address     192.168.65.101       MAC address     EB FDFR/98.8F.32       • Remote server information     Connected       Remote server B     Not connected                                                                                                    | MC dotress       CD/DF898.8F32         Witterss STA mode       Enable         Notart SSD       CTV D41         Padeess       192.168.65.101         MC address       EBFDF898.8F32         Cennote server information       Connected         Ronto server B       Connected         Mot otherses       Not connected         Not ownerses       Not connected         Web Ver1.0.24       Emble Server B         Yue Ver1.0.24       Emble Server B         Tiếng Anh       Tiếng Việt       E                                                                                                    |                                          |
| Wireless STA mode     Enable       Router SSID     CTY D&H       Signal Quality     92%       IP address     192.168.65.101       MAC address     EB/FD/FB/9B.8F.32       - Remote server information     Connected       Remote server B     Not connected                                                                                                    | Enable<br>CTY D&H<br>92%<br>192.168.65.101<br>EB:FD:F8:98.8F:32<br>Connected<br>Not connected                                                                                                    | Wireless STA mode     Enable       Router SSID     CTY 0&H       Signal Quality     92%       IP address     192.168.65.101       MAC address     EBFDF.89B.8F:32       • Remote server Information     Connected       Remote server A     Connected       Not connected     Not connected                                                                                                    | Wireless STA mode       Enable         Router SSD       CTV D&H         Signal Quality       92%         P address       192.166.5101         MAC address       EB FDFB 98 85.32         • Emote server information       Emote server B         Remote server B       Not connected         Web Ver:10.24       Web Ver:10.24                                                                                                    |                                          |
| Router SSID     CTY DBH       Signal Quality     92%       IP address     192.168.65.101       MAC address     EB:FD:F8:98.8F:32       - Remote server information     Connected       Remote server B     Not connected                                                                                                    | CTY D&H<br>92%<br>192.168.65.101<br>EB:FD:F8:98.8F:32<br>Connected<br>Not connected                                                                                                    | Router SSID     CTY DBH       Signal Quality     92%       IP address     192.168.65.101       MAC address     EB:FD:FB:9B:8F:32       • Remote server information     Connected       Remote server B     Not connected                                                                                                    | Router SSD       CY UNH         Signal Quality       92%         P address       192.168.65.101         MAC address       EBFD:F8/98.98.95         • Romote server information       Connected         Remote server B       Not connected         Nvb Ver:1.0.24       Web Ver:1.0.24                                                                                                    |                                          |
| Signal Quality     92%       IP address     192.168.65.101       MAC address     EB:FD:F8:98:8F:32       - Remote server information       Remote server A     Connected       Remote server B     Not connected                                                                                                    | 92% 192.168.65.101 EB:FD:F8:98:8F:32 Connected Not connected                                                                                                    | Signal Quality     92%       IP address     192.168.65.101       MAC address     EB:FD:FB:98.8F.32       • Remote server information     Connected       Remote server B     Not connected                                                                                                    | Signal Quality       92%         P address       192.168.65.101         MAC address       E8FD38.98.87.20         • Remote server Information       Connected         Remote server B       Not connected         Web Ver:1.0.24       Web Ver:1.0.24         Ttiếng Anh       Tiếng Việt       *                                                                                                    |                                          |
| IP address     192.168.65.101     MAC address     EBFDF8:98.8F.32      Remote server information     Remote server A     Connected     Remote server B     Not connected                                                                                                    | 192.168.65.101<br>E8:FD:F8:98.8F:32<br>Connected<br>Not connected                                                                                                    | IP address     192.168.65.101       MAC address     EBFDFB:98.8F.32       • Remote server information     Connected       Remote server B     Not connected                                                                                                    | Image: Padress       192.168.65.101         MAC address       EBFDF8.98.9F.92         Emote server Information       Connected         Remote server B       Not connected         Veb Ver.1.0.24       Veb Ver.1.0.2         Tiếng Anh       Tiếng Việt       *                                                                                                    |                                          |
| MAC address     E8:FD:F8:98:8F:32       - Remote server information       Remote server A       Connected       Remote server B                                                                                                    | E8:FD:F8:98:8F:32<br>Connected<br>Not connected                                                                                                    | MAC address     EBFD/F8/98/8F:32       • Remote server information     Connected       Remote server B     Not connected                                                                                                    | Mac address       EBEDD-R9-98-8F-32         • Remote server information       Connected         Mac address       Not connected         Web Ver: 1.024       Web Ver: 1.024                                                                                                    |                                          |
| Remote server information     Remote server A     Connected     Remote server B     Not connected                                                                                                    | Connected<br>Not connected                                                                                                    | Remote server information     Remote server A     Connected     Remote server B     Not connected      Web Ver:10.24                                                                                                    | • Remote server information   Remote server B   Web Ver:1.0.24   Tiếng Anh   Tiếng Việt     *     Tiếng Anh     Tiếng Việt     *     *     *     *     *     *     *     *     *     *     *     *     *     *     *     *     *     *     *     *     *     *     *     *     *     *     *     *     *     *     *     *     *     *     *     *     *     *                                                                                                    |                                          |
| Remote server A     Connected     Remote server B     Not connected                                                                                                    | Connected<br>Not connected                                                                                                    | Remote server A     Connected     Remote server B     Not connected  Web Ver:1.0.24                                                                                                    | • Remote server information   Remote server B   Web Ver:1.0.24   Web Ver:1.0.24     Tiếng Anh   Tiếng Việt   *     ************************************                                                                                                    |                                          |
| Remote server A     Connected       Remote server B     Not connected                                                                                                    | Connected Not connected                                                                                                    | Remote server A     Connected       Remote server B     Not connected                                                                                                    | Remote server A Connected   Remote server B Not connected   Web Ver:1.0.24   Web Ver:1.0.24     Tiếng Anh   Tiếng Việt <b>:</b> X     Image: Connected biology                                                                                                    |                                          |
| Remote server B Not connected                                                                                                    | Not connected                                                                                                    | Remote server B     Not connected       Web Ver.1.0.24                                                                                                    | Remote server B       Not connected         Web Ver:10.24         Tiếng Anh       Tiếng Việt         *       È                                                                                                    |                                          |
|                                                                                                    |                                                                                                    | Web Ver:1.0.24                                                                                                    | Web Ver:10.24     Tiếng Anh     Tiếng Việt     *     Tiếng Mnh     Tiếng Việt     *     *     *                                                                                                    |                                          |
|                                                                                                    |                                                                                                    | Web Ver:1.0.24                                                                                                    | Web Ver.1.0.24                                                                                                    |                                          |
| Web Ver:1.0.24                                                                                                    | Web Ver:1.0.24                                                                                                    |                                                                                                    | Tiếng Anh Tiếng Việt : X H M                                                                                                    |                                          |
|                                                                                                    |                                                                                                    |                                                                                                    | Tiếng Anh Tiếng Việt : ×                                                                                                    |                                          |
|                                                                                                    |                                                                                                    |                                                                                                    | Tiếng Anh Tiếng Việt : × 🗄 🖬                                                                                                    |                                          |
|                                                                                                    |                                                                                                    |                                                                                                    | Tiếng Anh Tiếng Việt : ×                                                                                                    |                                          |
|                                                                                                    |                                                                                                    | and the second second second second second second second second second second second second second second second                                                                                                    | Tiếng Anh Tiếng Việt : × H Mì                                                                                                    |                                          |
|                                                                                                    |                                                                                                    |                                                                                                    | Tiếng Anh Tiếng Việt : X H MÌ                                                                                                    |                                          |
|                                                                                                    |                                                                                                    |                                                                                                    | Tiếng Anh Tiếng Việt : 🗙 🗄 🖬                                                                                                    |                                          |
|                                                                                                    |                                                                                                    |                                                                                                    | Tiếng Anh Tiếng Việt 😧 🗙 🖬 👔                                                                                                    | -                                        |
|                                                                                                    |                                                                                                    |                                                                                                    |                                                                                                    | 7                                        |
| Tiếng Anh Tiếng Việt : X H MÌ                                                                                                    | iêt : × Ĥ M 및                                                                                                    | Tiếng Anh Tiếng Việt : X H MÌ                                                                                                    | Duaniau Data                                                                                                    | Davias                                   |
| Tiếng Anh     Tiếng Việt     :     X                                                                                                    | iệt : × H M I                                                                                                    | Tiếng Anh     Tiếng Việt     Image: Constraint of the second second seco                                                                                                    | Overview Data                                                                                                    | Device                                   |